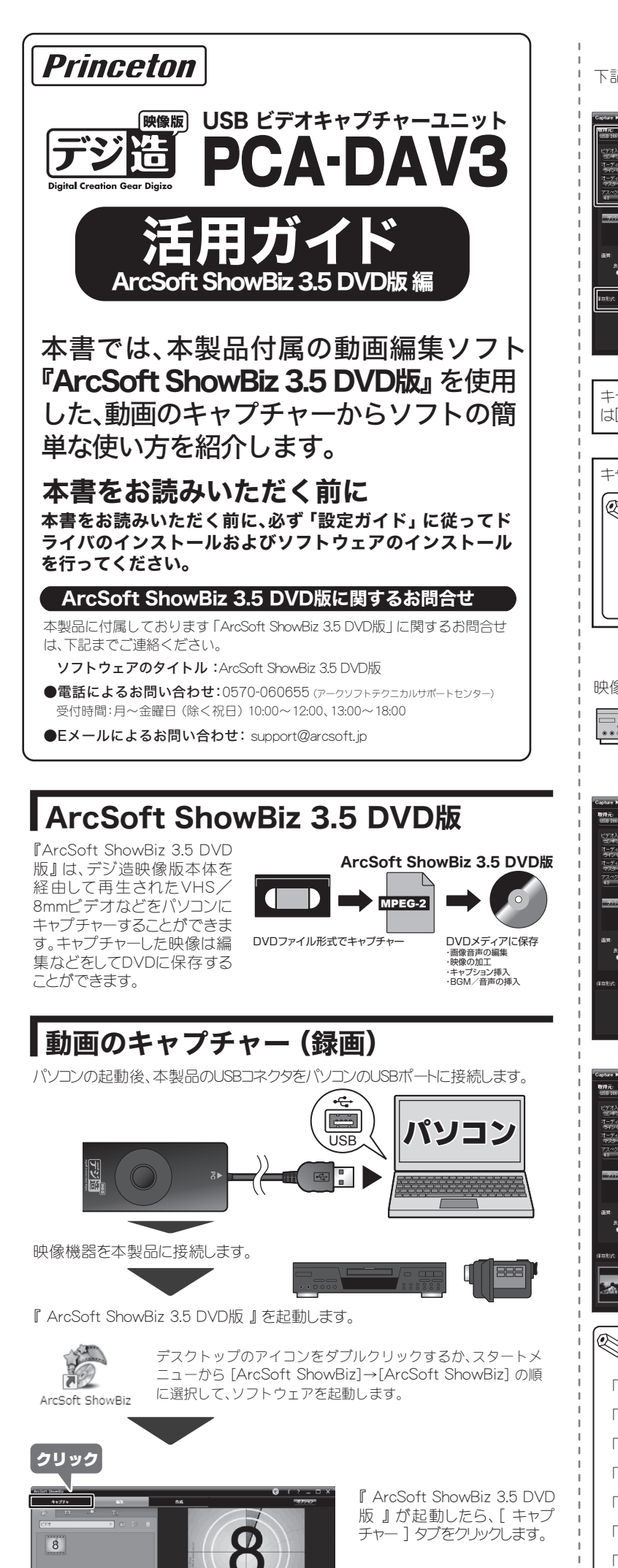

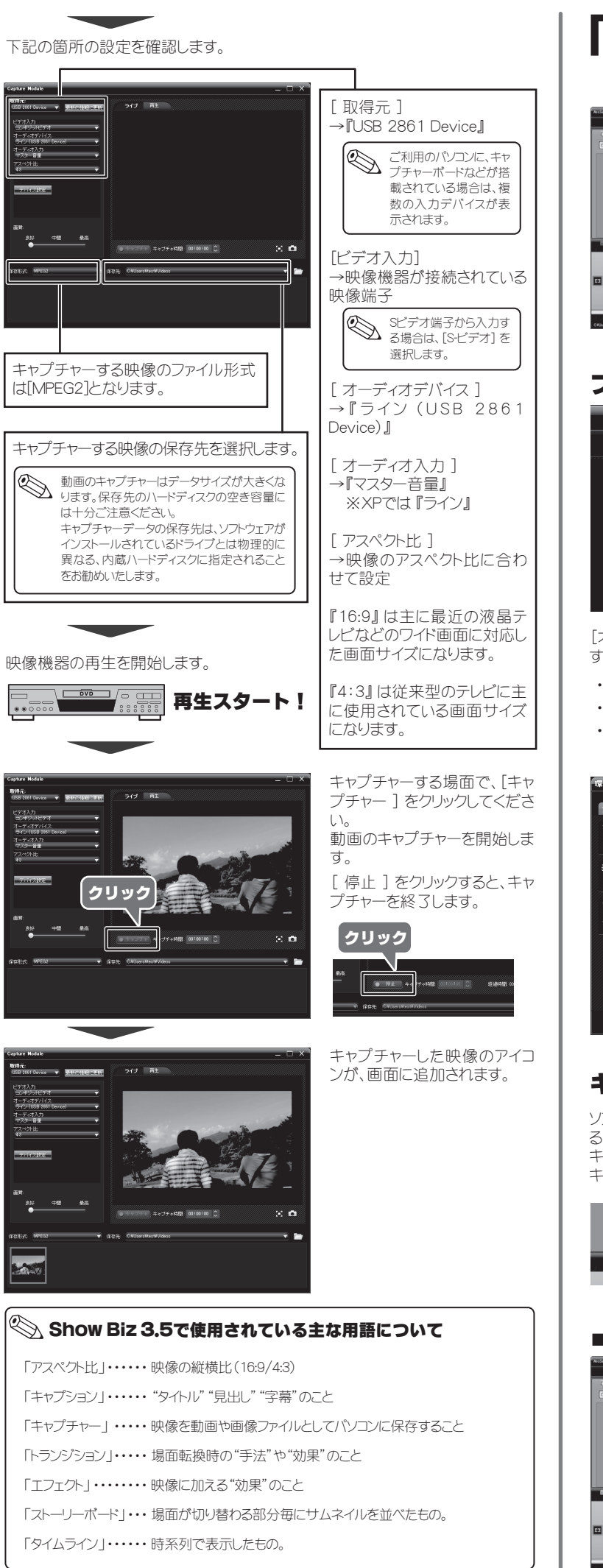

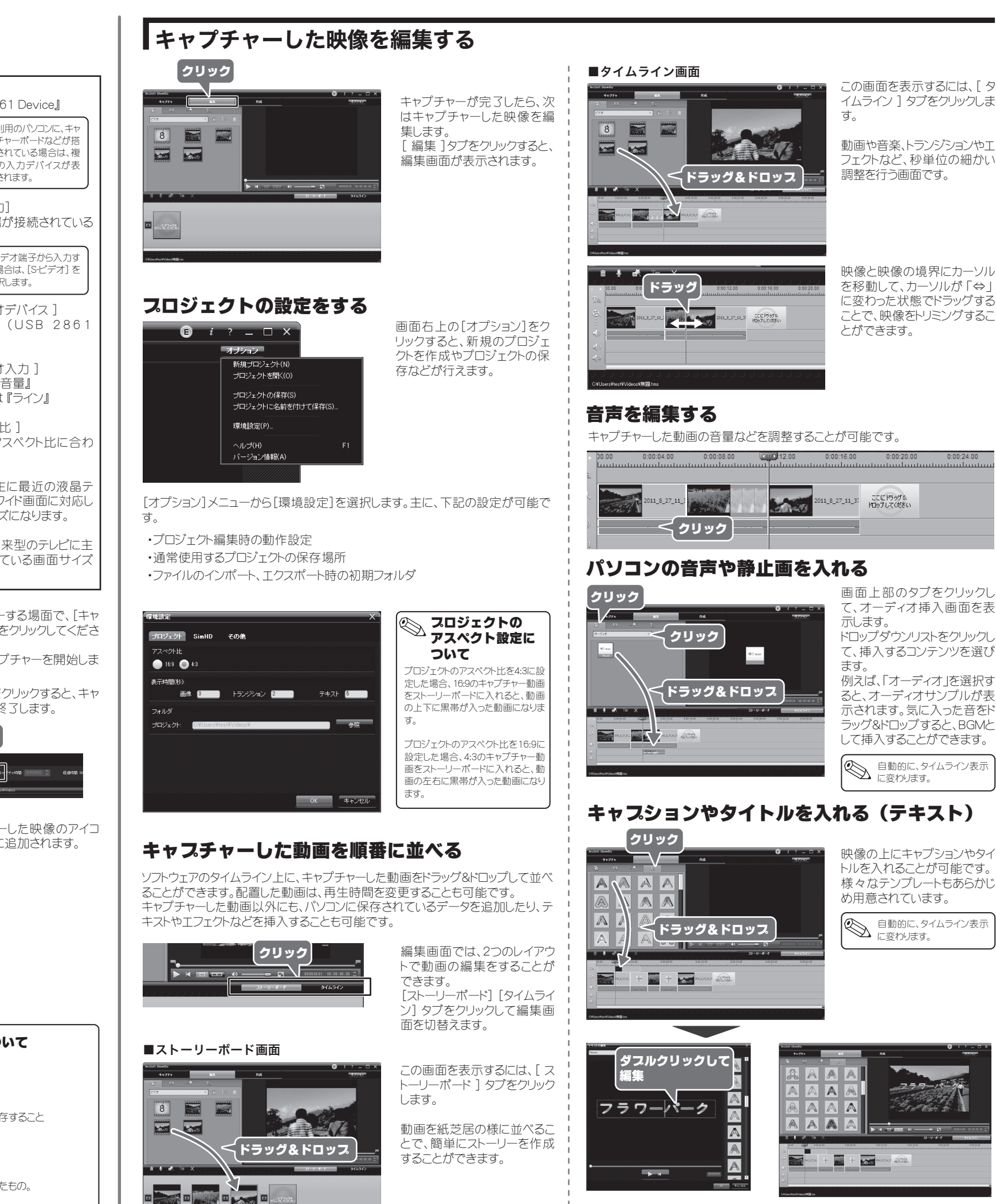

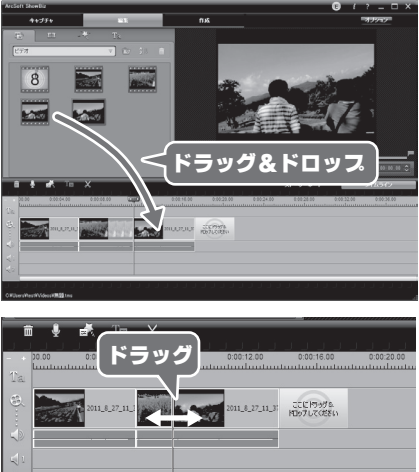

イムライン ] タブをクリックしま

画面上部のタブをクリックし て、オーディオ挿入画面を表

て、挿入するコンテンツを選び

トルを入れることが可能です。 様々なテンプレートもあらかじ

裏面に進む

# キャプチャーした映像を編集する(続き)

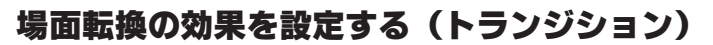

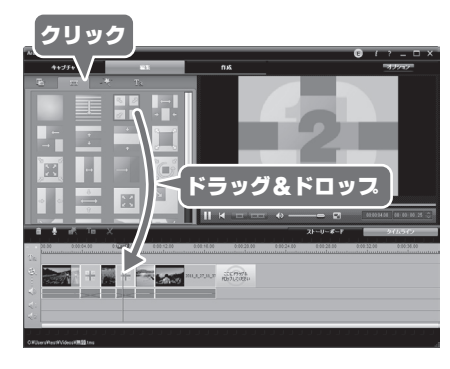

## 場面転換などの際に、様々な 効果(トランジション)をつける ことができます。

自動いに、、 に変わります。 自動的に、タイムライン表示

# 映像を書き出す

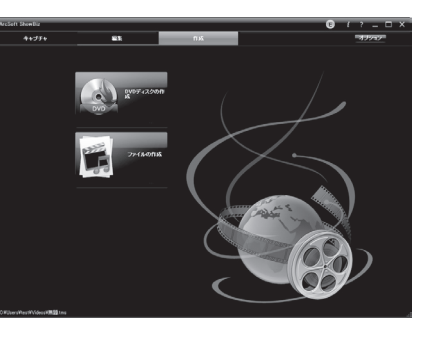

## DVD ディスクを作成する

映像に効果をつける(エフェクト)

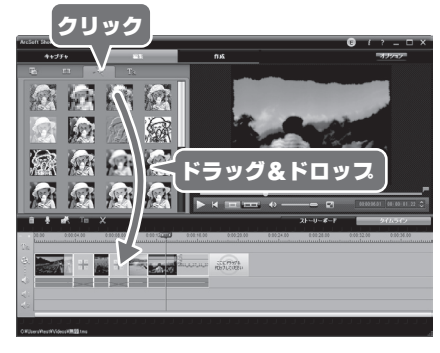

ト)をつけることができます。 自動的に、このに変わります。 自動的に、タイムライン表示

映像に様々な効果(TフTク

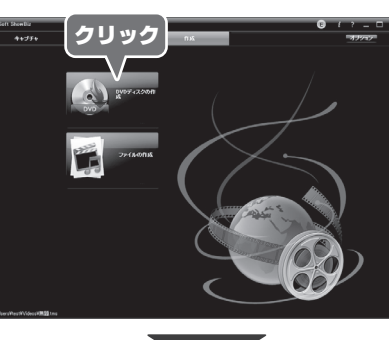

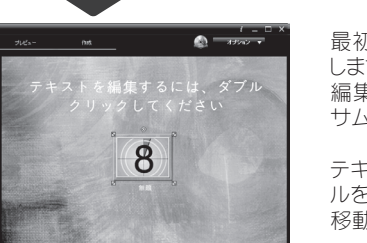

Ctrl+Shift+S

0K キャンセ

最初に、メニュー画面を作成 します。 編集画面で製作した映像の サムネイルが配置されます。

編集が完了した映像を、一つ

の動画ファイルやDVDに書き

[ DVDディスクの作成 ] ボタ

ンをクリックします。

出すことができます。

テキスト入力の他、サムネイ ルを拡大したり、ドラッグして 移動することが可能です。

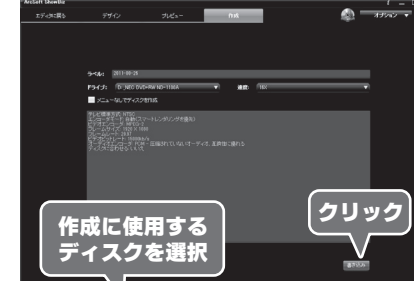

面好 🚽

ディスクに合わせる

/ 高画質

カスタマイズ

クリック

8

۰Ô۰

@ -

### [作成]タブをクリックして、作 成画面を表示します。

画面右下の[画質]ボタンを

クリックして、画質を選択しま

「ディスクに合わせる」 ディスク容量に合わせて画

[ カスタマイズ ]

メニュー画面の編集が終わっ

たら、[プレビュー]タブをクリ

ックして、実際の画面を確認

「高雨質)

す。

します。

質の調整をおこないます。

高画質で保存します。(推奨)

お好みの画質に調整できま

す。

記録可能なディスクをドライ ブに挿入して、[書き込み]を クリックすると、ディスクの作 成を開始します。

詳細な画像編集

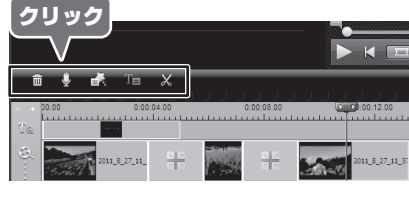

配置されている動画を選択し て、タイムライン左上のアイコ ンをクリックすると、詳細な画 像編集をすることができます。

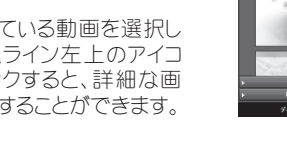

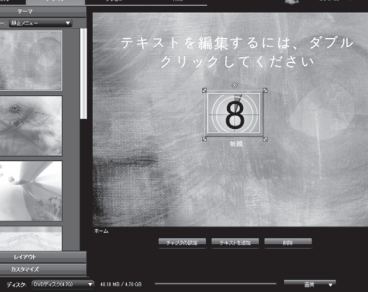

 $i = \Box$ 

オブション 🔻

プロジェクトに名前を付けて保存...

プロジェクトを保存.

画面右上の[オプション]から [環境設定]を選択します。

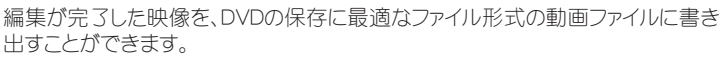

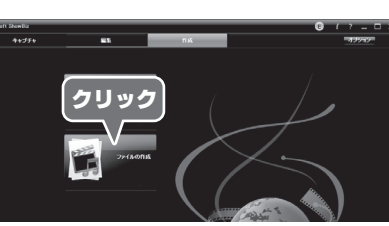

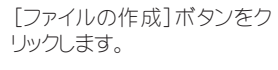

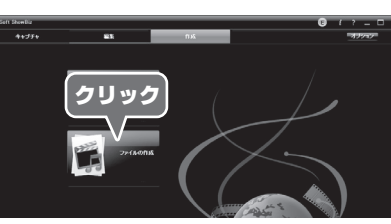

出すことができます。

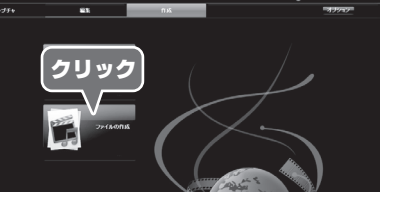

DVD用の動画ファイルを作成する

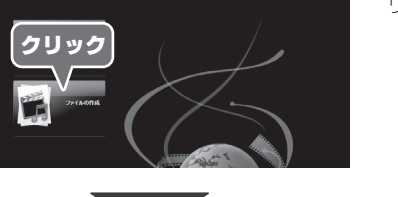

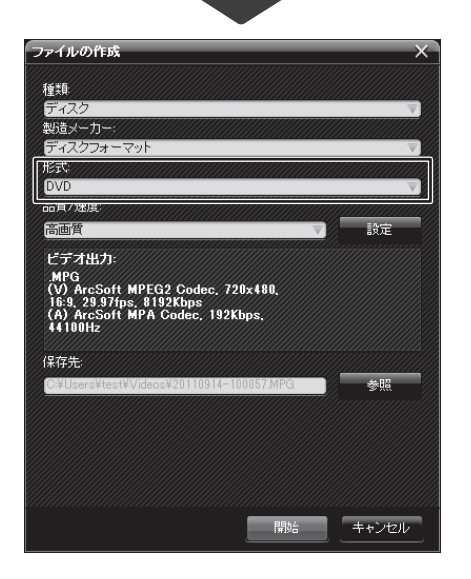

DVDに保存するためのファイ ルを作成する場合、「種類」を 「ディスク」にして、「形式」を FDVD ICLET. DVDに保存する際に最適な データ形式で、動画ファイル を作成します。

[開始]ボタンをクリックする と、作成を開始します。

[開始]ホタノセコモレーニー 後は、データ処理のため、次 \*==4とになるまで少 し時間が掛かる場合があり ます。 処理が完全に終了するま で、むやみにキーボードやマ ウスを操作しないでくださ 6

|       |                          |            |            | -          |
|-------|--------------------------|------------|------------|------------|
| 0.00  | 0:00:04.00               | 0:00:08.00 | 00:00:12.0 | <u>} ۵</u> |
| ••••• |                          |            |            |            |
| 2013  | _8_27_11_ <u>- 1 = 2</u> |            | 2011_8_27  | _11_37     |
| トリミ   | ング                       |            |            | こフェクト      |
|       |                          | ×          |            |            |

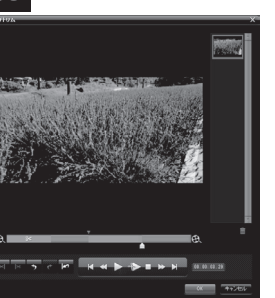

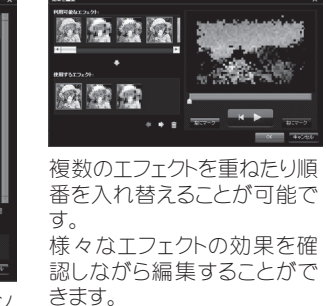

動画の不要な部分を、トリミン グすることができます。

# プロジェクトを保存する

[オプション]メニューから[プロジェクトの保存]または[プロジェクトに名前を付け て保存]を選択します。編集途中のデータを保存して、あらためて再編集すること も可能です。

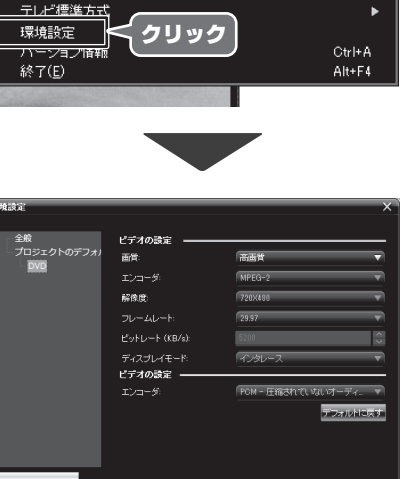

環境設定画面が表示されま す。ここでは、「DVD」を作成す る際の設定をおこなうことが できます。

## AVIやMPEG形式の動画ファイルを作成する

編集が完了した映像を、AVI形式の動画ファイルに書き出すことができます。

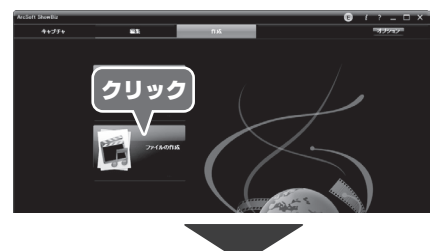

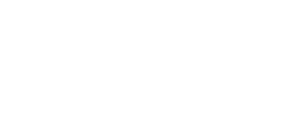

[ファイルの作成] ボタンをク

リックします。

AVIやMPEG形式のファイル を作成する場合、「種類」を 「ファイル」にして、「形式」を 「AVI」または「MPEG2」にし ます。

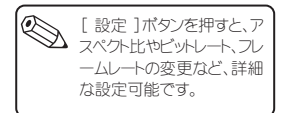

### 「形式」を「AVI」または 「MPEG2」にします。

[開始]ボタンをクリックする と、作成を開始します。

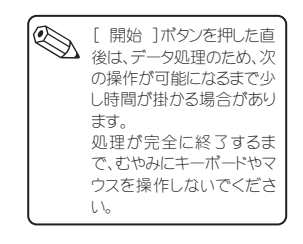

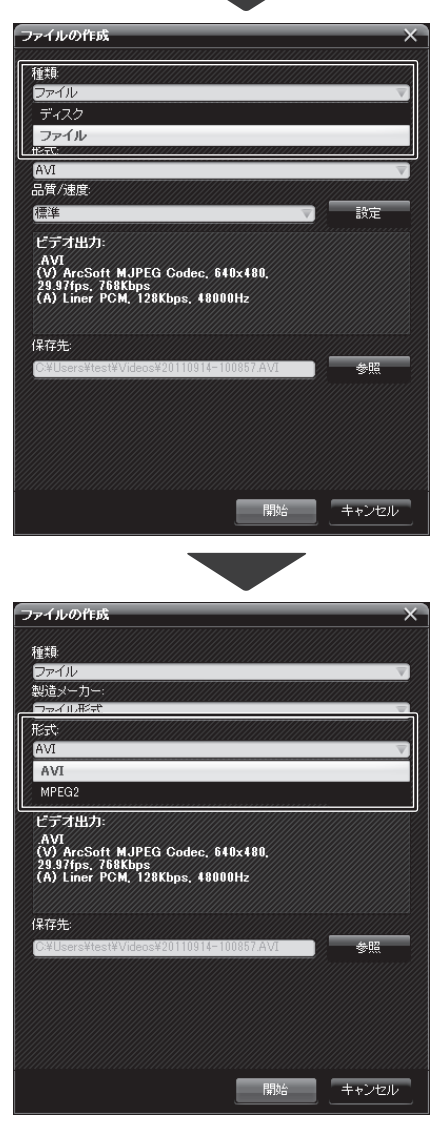